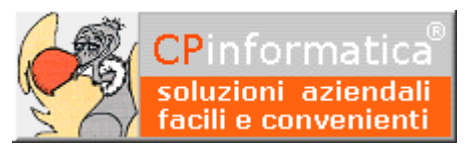

# *Esercizio contabile non coincidente con l'anno solare*

ATTENZIONE!

Tutti i codici, le cifre, i numeri e le scelte riportate negli esempi sono puramente indicativi: l'utilizzatore di Media-db dovrà utilizzare i propri dati. CP informatica non potrà essere ritenuta responsabile per l'improprio utilizzo delle indicazioni contenute in questo esempio. Per ogni eventuale dubbio di tenuta contabile l'utilizzatore di Media-db dovrebbe rivolgersi al proprio consulente fiscale

Questa tipologia di problematica riguarda le aziende che hanno l'esercizio contabile che **non** inizia al primo gennaio di ogni anno. Al cambio dell'esercizio contabile (che, quindi, **non** coincide con il primo gennaio) occorre predisporre una nuova azienda che accolga le operazioni relative al nuovo periodo.

A titolo d'esempio consideriamo un'azienda che inizia il proprio esercizio contabile in data 01 aprile. Tramite

• menù Archivi

• Anagrafica azienda

impostare il campo **Mese di chiusura contabile** a 3 (Media-db permette di gestire inizio e chiusura del periodo contabile **solo** a livello di mese e non di giorno)

Al cambio dell'esercizio contabile (nel nostro caso 01 aprile) procedere come segue:

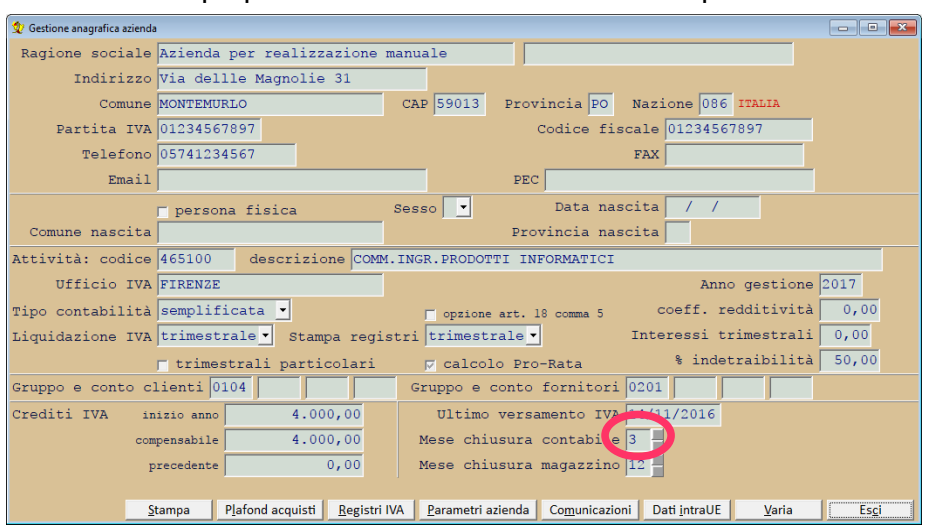

## Passaggio 1

Eseguire le stampe delle **liquidazioni periodiche** in modalità **simulazione** fino a marzo sull'azienda dell'esercizio precedente (questo passaggio serve per aggiornare i dati della comunicazione trimestrale liquidazioni IVA).

## Passaggio 2

Eseguire le stampe dei **registri IVA** e delle **liquidazioni periodiche** in modalità **definitiva** fino a marzo sull'azienda dell'esercizio precedente (questo passaggio serve per aggiornare i progressivi dei registri IVA)

## Passaggio 3

Eseguire, sull'azienda del vecchio esercizio,

- menù Utilità
- Controllo generale archivi
- lasciare vistate le caselle proposte dal programma

# Passaggio 4

Tramite

- menù Azienda •
- **Duplicazione azienda**

impostare nel Codice azienda origine il codice relativo all'esercizio passato e nel Codice azienda destinazione il codice che identificherà

l'azienda per il nuovo esercizio.

| Puplicazione azienda          |                                 |           | - • •    |
|-------------------------------|---------------------------------|-----------|----------|
| Codice azienda origi          | ne AZNS15                       |           |          |
| Codice azienda destinazio     | ne AZNS16                       |           |          |
|                               |                                 |           |          |
| lome unità azienda destinazio | ne C                            |           |          |
| Cartella azienda destinazio   | ne \MediaW70\AZIENAZNS16        |           |          |
|                               | 🖉 azienda duplicata per nuovo e | esercizio |          |
|                               |                                 |           |          |
|                               |                                 | Annulla   | Conforma |

Il codice azienda destinazione **NON** deve esistere nell'elenco delle aziende.

Confermare con <Invio> le altre richieste relative all'unità e alla cartella di destinazione dell'azienda che verranno riempite automaticamente dalla procedura

Cod

😨 Scelta azienda

# Passaggio 5

Tramite

- menù Azienda
- Scelta azienda •

selezionare l'azienda duplicata con il passaggio precedente.

#### Attenzione!

Prima di procedere controllare attentamente che il codice azienda su cui verranno eseguite le successive operazioni sia quello corretto.

# Passaggio 6

- menù Contabilità
- **Cambio esercizio** contabile
- Azzeramento contabile ed IVA

| Passaggio 6                                                       | 💱 Azzeramenti contabili                                                                                                    |      |  |
|-------------------------------------------------------------------|----------------------------------------------------------------------------------------------------|------|--|
| Eseguire                                                          | >>>>> A77FRAMENTO SU DITTA CODICE A7NS16                                                                                       |      |  |
| <ul> <li>menù Contabilità</li> </ul>                              | Questo programma permette di azzerare i dati contabili degli archivi CLIENTI                                                   |      |  |
| Cambio esercizio                                                  | FORNITORI, PIANO DEI CONTI, 1 DATI PROGRÀSS<br>ACQUISTI E FATTURE VENDITA EN 1 MOVIMENTI DE DEVE ESSERE VISUALIZZATO IL CODICE |      |  |
| contabile                                                         | Questa operazione si rende solitamente ne gli archivi per il nuovo esercizio contabii dell'azienda creata precedentemente      |      |  |
| <ul> <li>Azzeramento contabile ed</li> </ul>                      | l'esercizio contabile non coincide con l'anno solare).                                                                         |      |  |
| IVA                                                               | Tipo azzeramento <mark>solo contabile -</mark>                                                                                 |      |  |
| Controllare, nel riquadro, che                                    | r azzeramento codice IVA                                                                                                    |      |  |
| l'azienda su cui si esegue                                        |                                                                                                    |      |  |
| l'azzeramento sia quella corretta cioè                            | Esegui                                                                                                    | Esci |  |
| quella creata precedentemente.                                    | Selezionare la voce                                                                                                    |      |  |
| Nella casella a discesa selezionare la voce <b>solo contabile</b> |                                                                                                    |      |  |

# Passaggio 7

Per recuperare lo spazio su disco ancora occupato dai movimenti eliminati con le operazioni precedenti eseguire, sull'azienda del nuovo esercizio:

- menù **Utilità**
- **Controllo generale archivi**

## Passaggio 8

Per il riporto dei saldi contabili in modalità provvisoria dal vecchio al nuovo esercizio eseguire:

- menù Contabilità
- Cambio esercizio contabile
- Apertura provvisoria

indicando il codice dell'azienda del vecchio esercizio

Per effettuare le operazioni di chiusura/riapertura contabile in modalità definitiva seguire le istruzioni riportate nelle note relative a Come effettuare le operazioni di cambio esercizio?

| ce azienda | azienda              | AZNS16                                                                      |          |
|------------|----------------------|-----------------------------------------------------------------------------|----------|
|            | Azienda dimostrativa |                                                                             |          |
|            |                      | Via Giuseppe Garibaldi 12<br>50100 - Firenze (FI)<br>Condita IVA 2004057007 |          |
|            |                      | Anno Gestione: 2015                                                         |          |
|            |                      |                                                                             |          |
|            |                      |                                                                             | Conferma |
|            |                      |                                                                             |          |

#### N.B.

Al **31 dicembre** eseguire le stampe dei **registri IVA** e delle **liquidazioni periodiche** in modalità **definitiva**. Poi procedere all'azzeramento ai soli fini dell'IVA tramite:

## Passaggio 8

- menù Contabilità
- Cambio esercizio contabile
- Azzeramento contabile ed IVA

Controllare, nel riquadro, che l'azienda su cui si esegue l'azzeramento sia quella corretta cioè quella creata precedentemente.

Nella casella a discesa selezionare la

#### voce **solo IVA**

Azzeramenti contabili

 Azzeramenti contabili
 Image: Control of Control of Contro

Vistare casella azzeramento codici IVA esenti clienti/fornitori se vogliamo azzerare quei codici IVA di tipologia esente nelle anagrafiche dei clienti e fornitori (sono i codici che prevedono le **comunicazioni d'intento**)